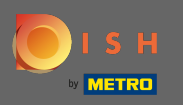

Pentru a contacta asistența noastră prin WhatsApp, pur şi simplu accesați d ish.co şi derulați în jos până la sfârşit.

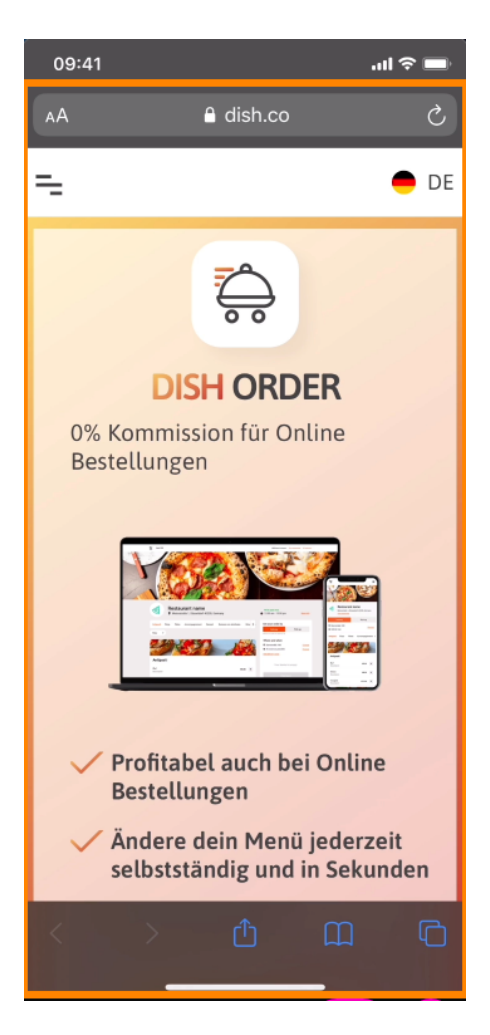

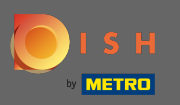

Apoi faceți clic pe pictograma WhatsApp.

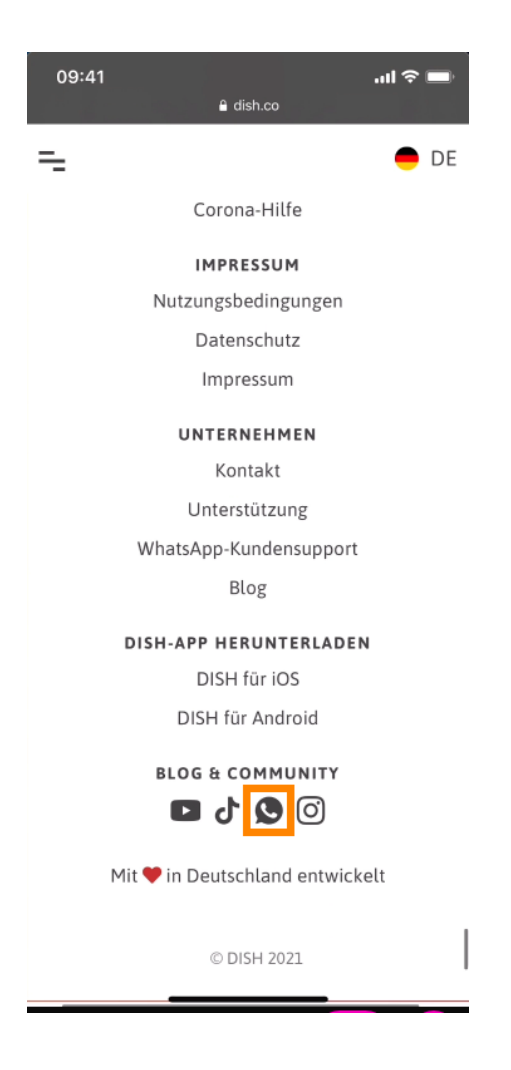

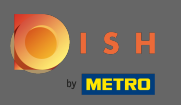

() WhatsApp se va deschide acum pe telefonul tău mobil.

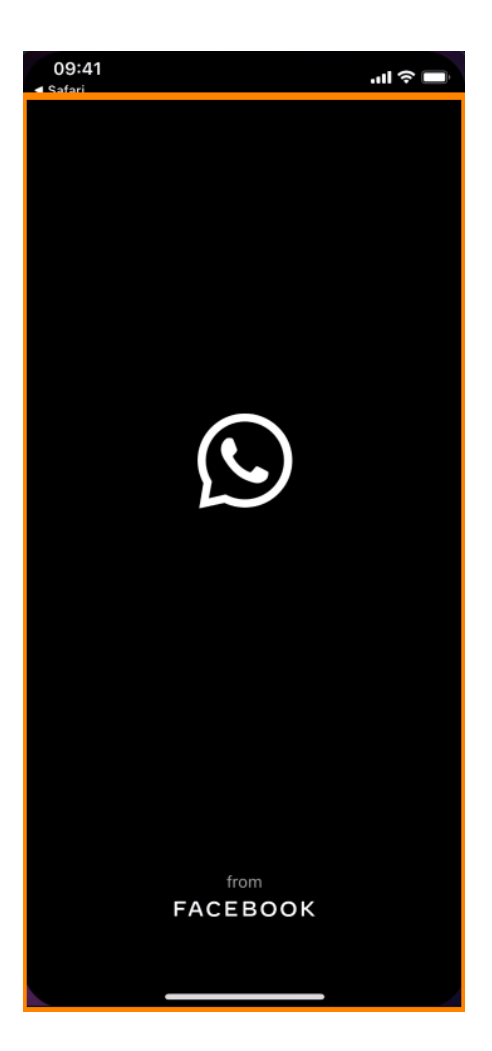

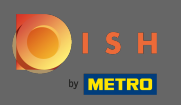

**T** Veți fi direcționat automat către chatul de asistență. Acum , introduceți cerere .

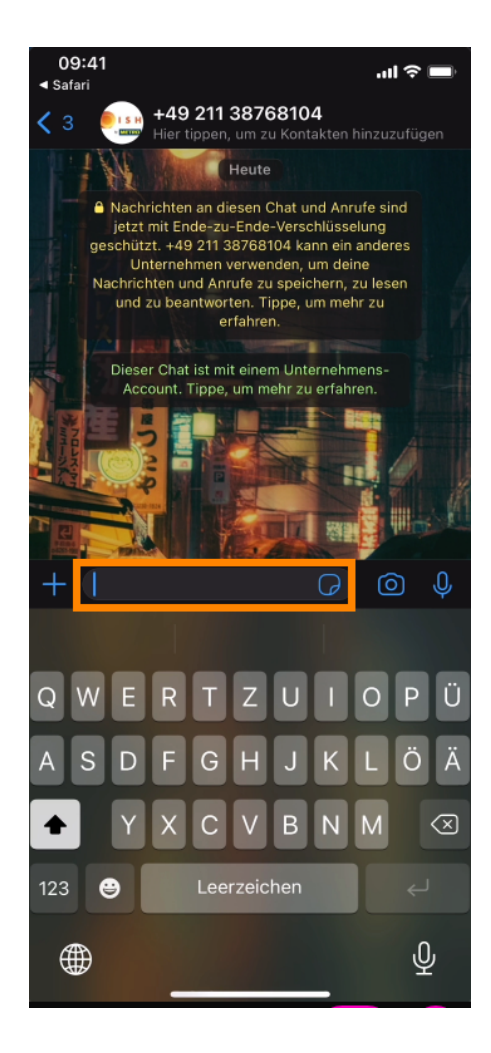

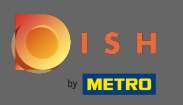

## Si trimite mesajul tău. Echipa noastră de asistență vă va contacta cât mai curând posibil.

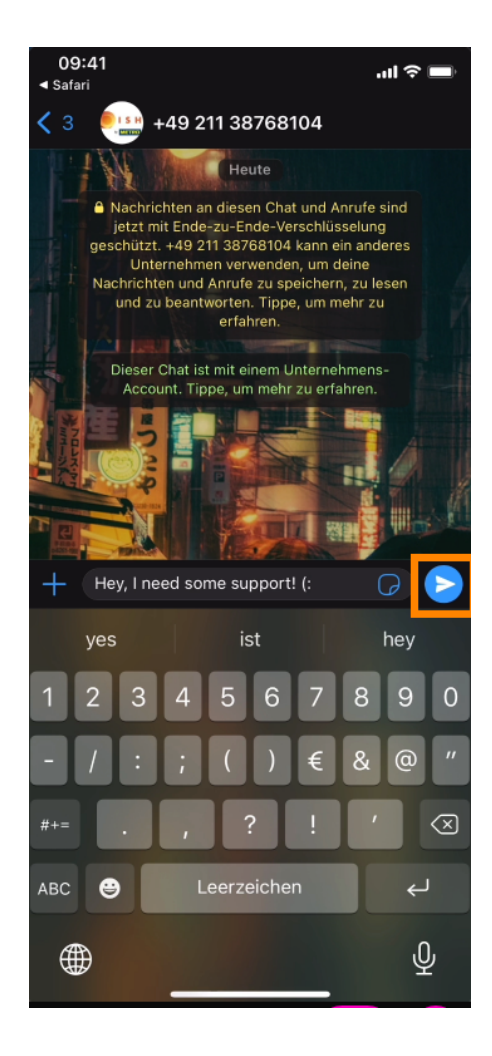